# エプソン推奨 プリンタードライバーの特性を活かしたプリント方法 Adobe Photoshop Elements からのプリント設定 Adobe Photoshop Elements ver.8.0, 9.0, 10.0の例 説明画面は ver.9.0 使用時のものです。他のバージョンでは画面表示が一部異なるところもありますが設定手順は同じです。

操作手

※使用プリンター PX-5V, PX-7V での設定方法です。 他のプリンターをお使いの方は裏面〔補足資料 1〕をご覧ください。

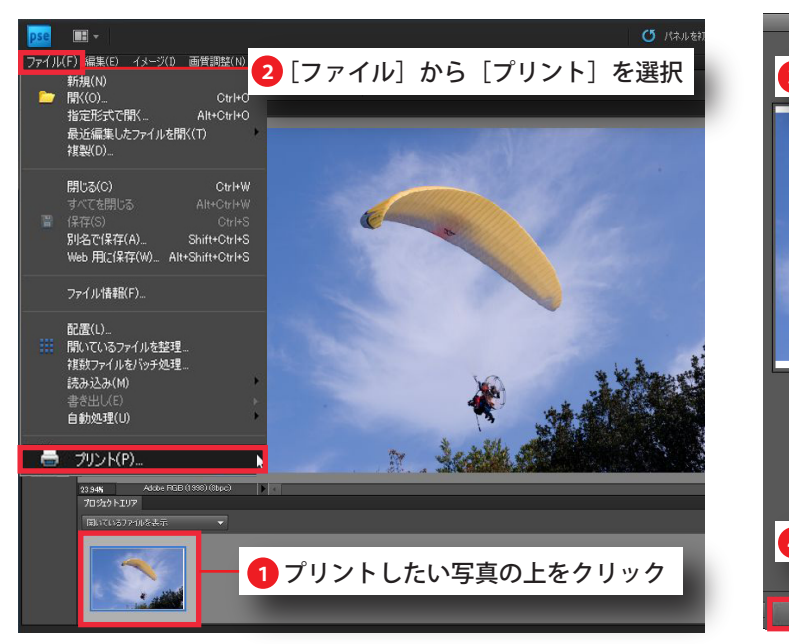

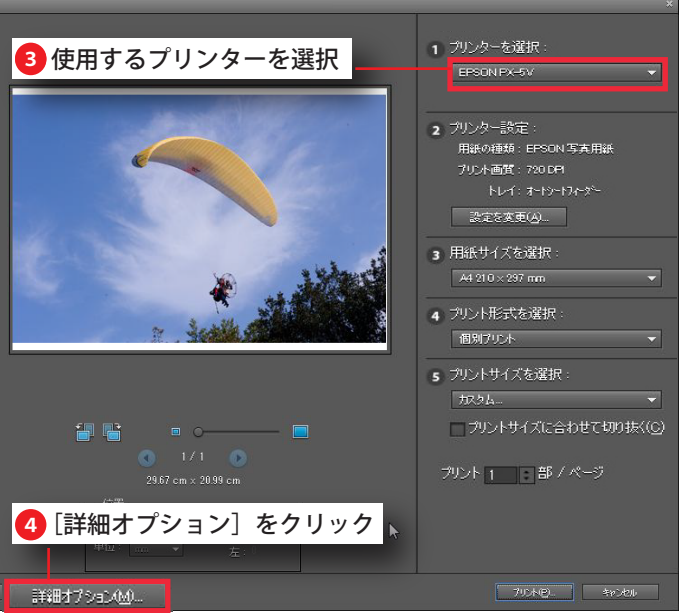

| 詳細オプション     |                                            |
|-------------|--------------------------------------------|
| プリントの指定     | カラーマネジメント                                  |
| カスタムプリントサイズ | - カラーマネジメント                                |
| A7 (47777)  | カラー処理(N): フリンターによるカラー管理 🗸                  |
|             | ソースカラースペース: sRGB IEC61966-2.1              |
|             | プリンタープロファイル: 💷 抜っ                          |
|             | マッチング方法:相対的な色域を維持                          |
|             | 10 プリンターの環境設定ダイアログのカラーマネジンCト<br>を有効にしましたか? |
|             | フリカーの環境設定                                  |

### ※[カラー処理] 設定について

〔カラー処理〕の設定は、お使いのOSと Photoshop Elements のバージョンにより、〔プリンター によるカラー管理〕か〔カラーマネジメントなし〕のどちらかを設定します。 お使いのバージョンを確認し、右記の表に従って設定を行ってください。

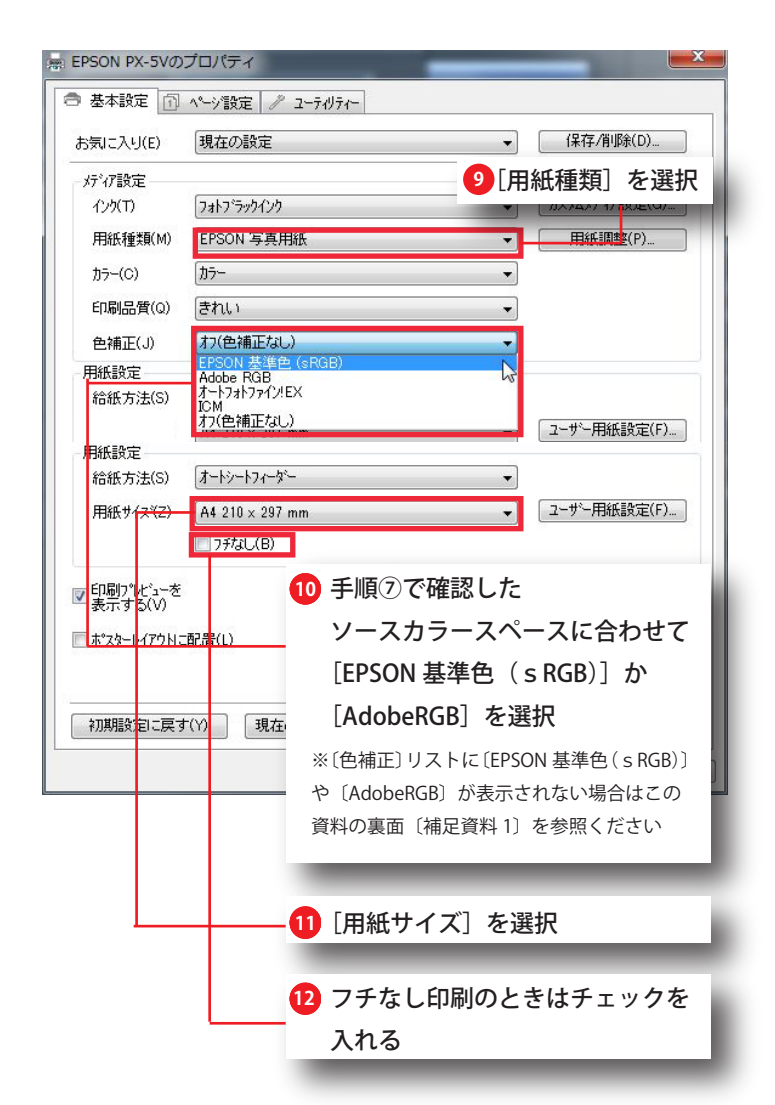

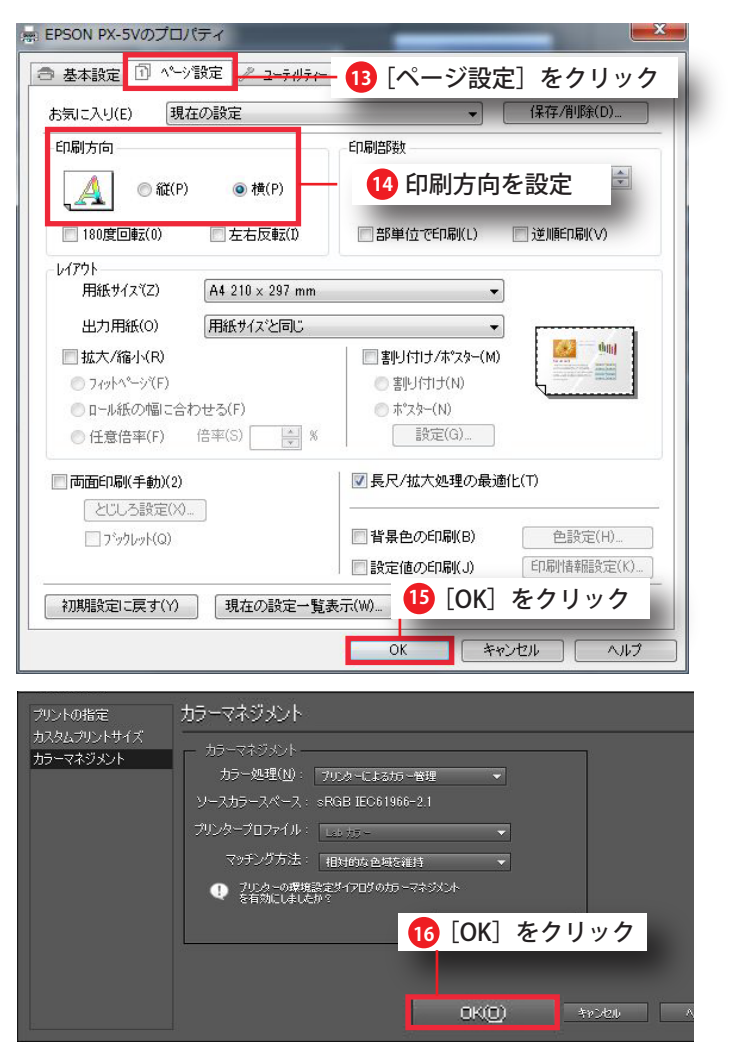

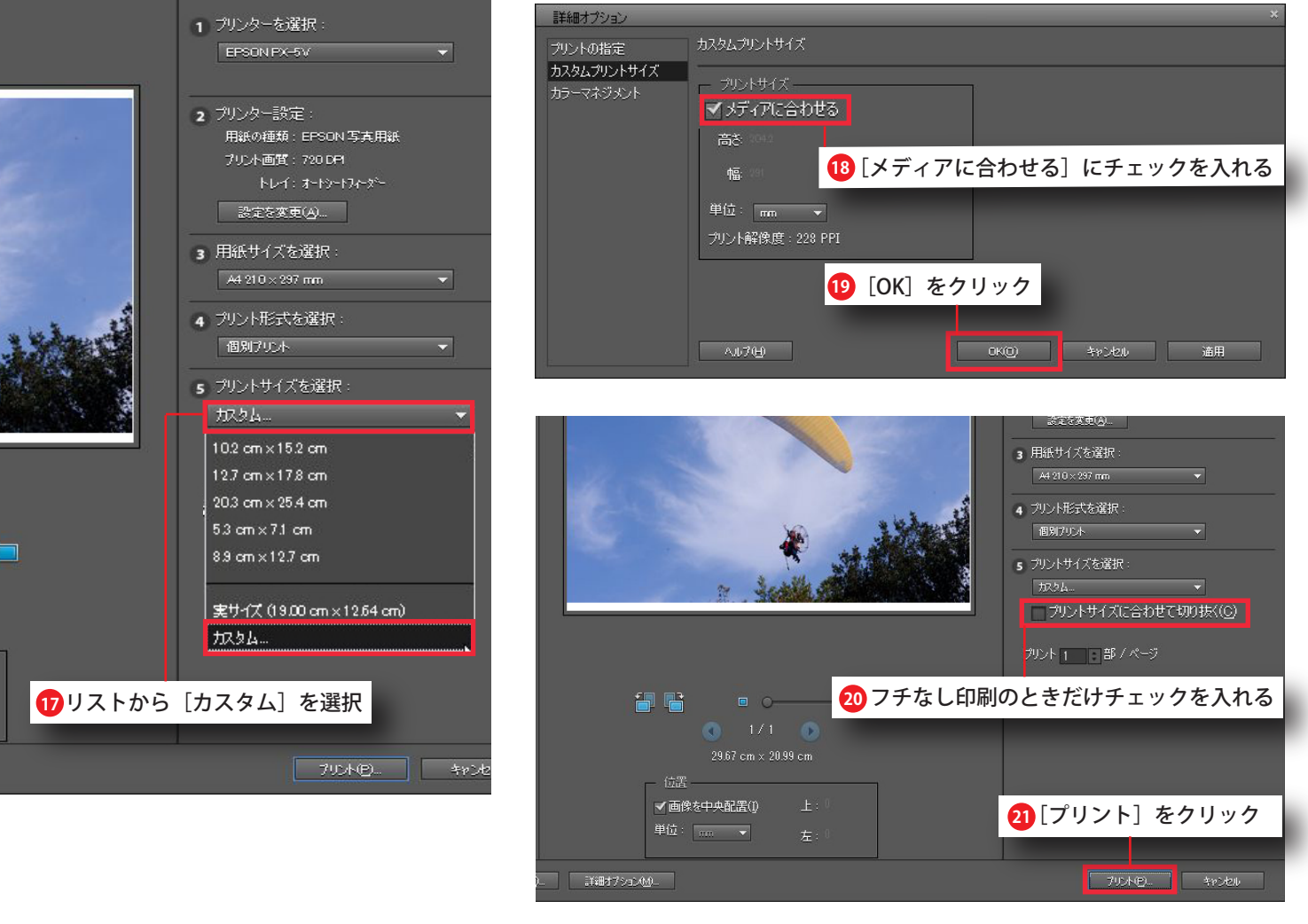

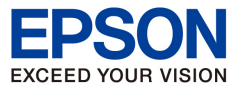

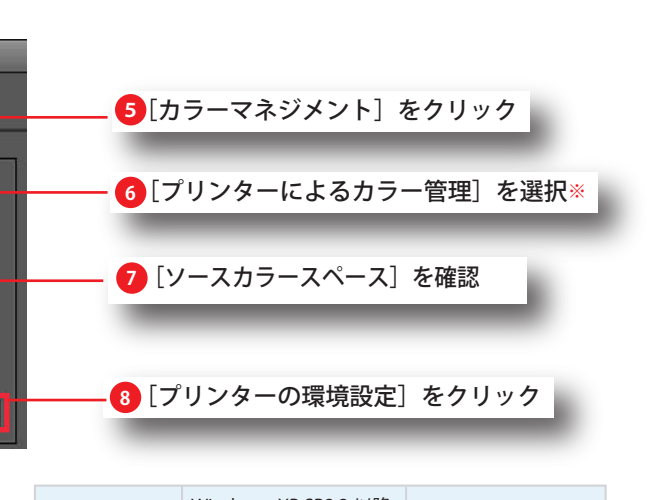

|  |                           | Windows; XP SP2.3 以降 ,<br>Vista , 7 | Windows; XP SP1 以前 |
|--|---------------------------|-------------------------------------|--------------------|
|  | Photoshop<br>Elements6 以降 | プリンターによる<br>カラー管理                   | カラーマネジメント          |
|  | Photoshop<br>Elements5 以前 | カラーマネジメント<br>なし                     | なし                 |

Ver: 2012\_0609

カラリオプリンターでのプリント設定方法 補足資料1

プリンタードライバ画面、〔色補正〕のリストに〔EPSON 基準色 (s RGB)〕や〔AdobeRGB〕が表示されない機種では、以下の手順で設定を行います。(説明画面: PX-G5300 他のプリンターでは画面表示が異なることもあります)

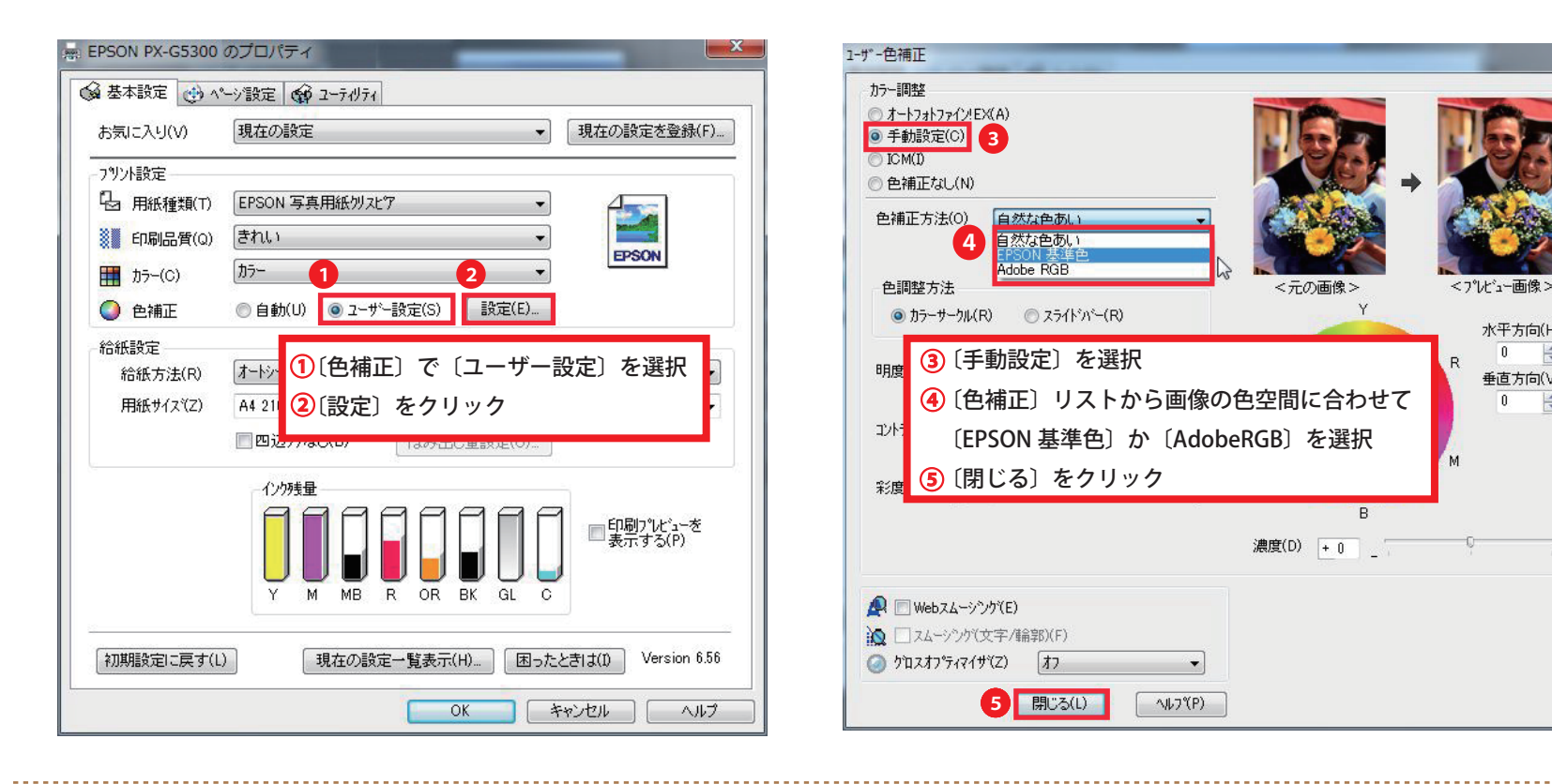

## 主なプリンターにおけるマニュアル色補正)での設定方法

| プリンター機種名                  |            |
|---------------------------|------------|
| PX-5V PX-7V               | [基本設定]→[色補 |
| EP-4004 EP-904A PX-G5300  | [基本設定]→[ユー |
| PX-5600 PX5800 PX-5002    | [基本設定]→[自動 |
| PX-5500                   | [基本設定]→[推奨 |
| PX-G5100 PX-G5000 PX-G930 | [基本設定]→[詳細 |

#### Adobe<sup>®</sup> Photoshop<sup>®</sup> Elements<sup>®</sup> 7.0 でのプリント設定方法 補足資料2

Photoshop Elements はバージョンによってプリント設定画面の表示が異なります。 ここではバージョン 7.0 でのプリント設定方法をご紹介します。(バージョン 6.0 も画面表示、手順はほぼ同じです)

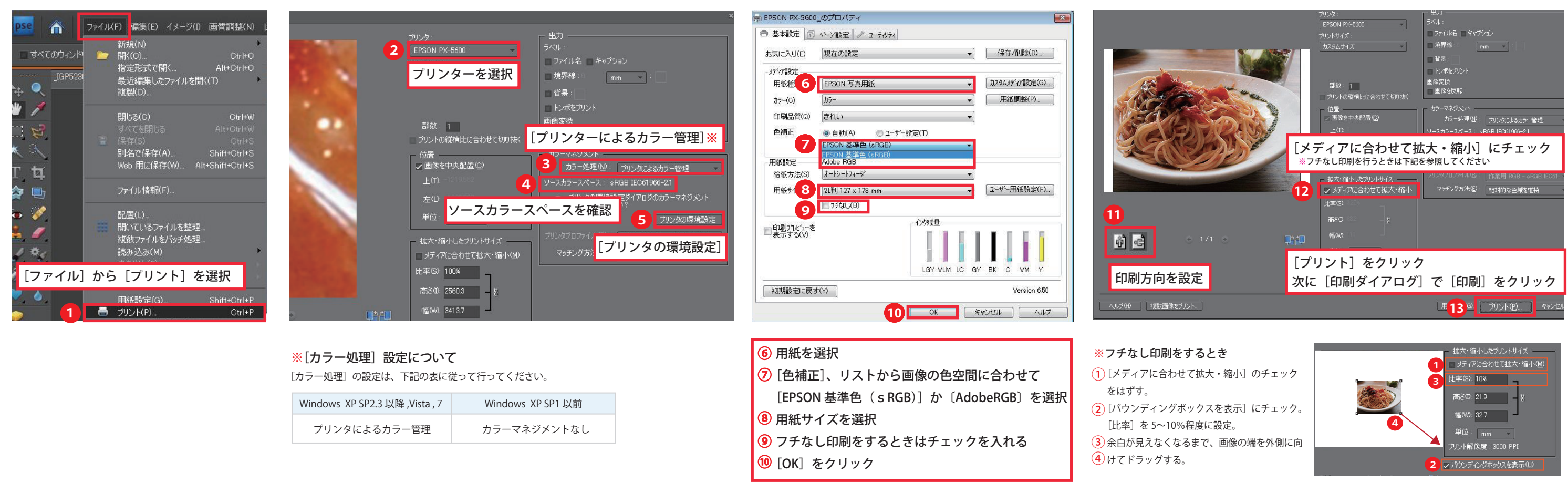

水平方向(H)

0

垂直方向(V)

0 🚖

+

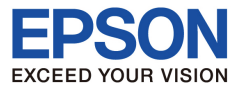

#### 設定方法

正]→[EPSON 基準色(sRGB)] or [AdobeRGB]

·ザー設定]→[設定]→[手動設定]→[EPSON 基準色] or [AdobeRGB]

]→[EPSON 基準色(sRGB)] or [AdobeRGB]

設定]→[EPSON 基準色(sRGB)] or [AdobeRGB]

|設定]→[設定変更]→[マニュアル色補正]→[EPSON 基準色] or [AdobeRGB]

#### 説明画面では PX-5600 を使用

Ver:2012 0609